数据库迁移

## 1、可视化工具:DTS

DM 数据迁移工具支持主流数据库产品和达梦数据库之间的互相迁移,支持达梦数据库 与文件数据间的格式转换。DTS 工具操作界面直观,用户可以方便地在不同数据源间迁移数 据。

使用示例:以下通过同一数据库实例下的迁移操作模拟,介绍相关操作方式。(与异构数据库间的迁移操作类似。)

将 SYSDBA 用户下的全部对象迁移到 USER01 用户下

1、管理员用户 SYSDBA 创建迁移表,并插入数据

```
    创建迁移表
    create table test (
sno int ,
sname varchar,
sphone varchar);
    油入数据
    begin
for i in 1..10000 loop
insert into test values(i, 'aa'||i, '');
end loop;
end;
    提交插入数据:COMMIT
    4) 创建新用户,用于迁移目的端
create user USER01 identified by 123456789;
```

grant DBA to USER01;

2、使用达梦数据库的迁移进行迁移

```
1) 启动 DM 迁移工具
点击开始按钮,选择所有程序,选择达梦数据库-客户端-DM 迁移工具,如下图:
```

| 🔒 达梦数据库                                |
|----------------------------------------|
| I DM服务查看器                              |
| <b>新教</b>                              |
| 🔒 客户端                                  |
| M DM部署工具                               |
| DM管理工具                                 |
| L DM控制台工具                              |
| DM审计分析工具                               |
| DM数据迁移工具                               |
| M DM性能监视工具                             |
| ■ SQL交互式查询工具                           |
| >>>>>>>>>>>>>>>>>>>>>>>>>>>>>>>>>>>>>> |

- 2) 创建迁移工程
  - A、在左侧迁移管理下,右键点击空白处,选择新建工程如下图:

| NM数据迁移工具                |     |                    |  |
|-------------------------|-----|--------------------|--|
| 文件(F) 编辑(E) 窗口(W) 帮助(H) |     |                    |  |
| 6 6 5 C 4 6 6           |     |                    |  |
| 🔄 迁移管理 🛛 🛛 👶 🔁          | - 2 | $\bigtriangledown$ |  |
|                         |     |                    |  |
|                         |     |                    |  |
|                         |     |                    |  |
|                         |     |                    |  |
|                         |     |                    |  |
|                         |     |                    |  |
| 1                       |     |                    |  |

B、创建工程名称如下图

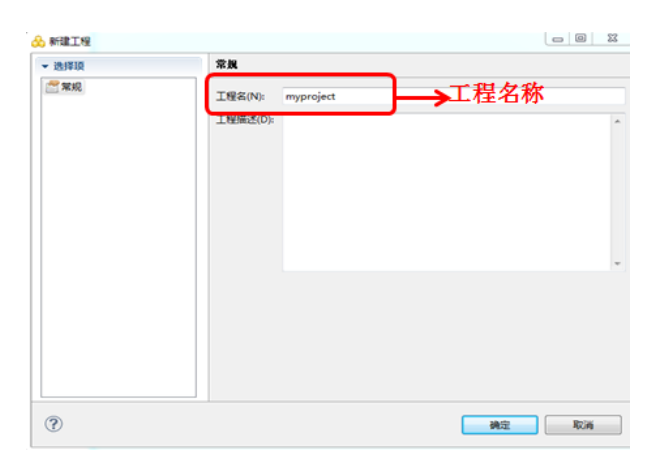

C、展开工程节点,可以看到下面有迁移、作业、调度和数据类型映射节点

| NM数据迁移工具                |
|-------------------------|
| 文件(F) 编辑(E) 窗口(W) 帮助(H) |
| le p le la dita         |
| 📑 迁移管理 🛛 🦂 🔡 🖓 🌄 🔂      |
| 🚓 myproject             |
| 迁移                      |
| 一 作业                    |
| 🧰 调度                    |
| 📄 数据类型映射                |
|                         |
|                         |
|                         |
|                         |

D、创建迁移: 在迁移上右键新建迁移如下图:

| - Convoroiect                                 | 📌 新建迁移 |                |          |
|-----------------------------------------------|--------|----------------|----------|
| 2 H H                                         | ▼ 选择级  | 常規             |          |
| > 00 (1)(1)(1)(1)(1)(1)(1)(1)(1)(1)(1)(1)(1)( | 2 菜桌   | 迁修名称(N): dm2dm | 迁移名称 🔤 🛤 |
| 右键:新建                                         | 迁移     | 迁稼措述(D):       | *        |
|                                               |        |                |          |
|                                               |        |                |          |
|                                               |        |                |          |
|                                               |        |                |          |
|                                               |        |                |          |
|                                               |        |                |          |
|                                               |        |                |          |
|                                               |        |                |          |

## 3)迁移过程

A、迁移方式:从树形列表中选择一个迁移向导,向导会一步步地引导用户完成操作,如下图:

|    | 🕦 dm2dn              | 1 23            |               |        |                 |
|----|----------------------|-----------------|---------------|--------|-----------------|
| I  | 法择迁移7                | 方式<br>表中选择一个    | 向导。           |        |                 |
| ł  | ▲ 🕞 达                | 参数据库之间          | 印的迁移          |        |                 |
| L  | R M                  | DM6             | ==>           | DM6    |                 |
| L  | 12                   | DM6             | ==>           | DM7    |                 |
| L  | 1000                 | DM7             | ==>           | DM6    |                 |
| L  | 12-1                 | DM7             | ==>           | DM7    | →DM7迁移到DM       |
| L  |                      | 它数据库迁和          | 多到达梦          |        | - DITILE BERGEN |
| L  | - 🖏 达                | : 梦迁移到其言        | <b>乞数据库</b>   |        |                 |
| L  | R                    | DM7             | >             | Oracle |                 |
|    | R_                   | DM7             | >             | SQLSei | rver            |
|    | R                    | DM7             | ==>           | MySQL  |                 |
|    |                      | 14迁移到达参         | 5. T.         |        |                 |
| L  | R.w.                 | I TXT           | ==>           | DM7    |                 |
| L  | R.m.                 | EXCEL           | ==>           | DM7    |                 |
| L  | R.M.                 | NAL SOL         | ==>           | DM7    |                 |
| L  | R.M.                 | SQL             | ==>           | DM7    |                 |
| L  | A ECD 2+             | HARD SHOKE      |               | Det    |                 |
| L  |                      | DM7             | +             | TYT    |                 |
| L  | R                    | DM7             |               | FYCEL  |                 |
| L  |                      | DM7             |               | XML.   |                 |
|    | M25 340 M4, 447 62   | - 가누구수 /구 더 프그머 | ᄪᅟᄮᆿᅮᄪ        |        |                 |
| 3, | 源瑜致据角                | F连接信息配直         | <b>主,</b> 如卜图 | :      |                 |
|    | <b>教据源</b><br>请输入达梦数 | 据库信息。           |               |        |                 |
|    | 常规 高级                |                 |               |        |                 |
|    | 主机名(H):              | 106.14.92.217   |               |        |                 |
|    | 端口(P):               | 5236            | _             | → 迁移   | 的源端数据库          |
|    |                      |                 |               | IP S   | 端口号、用户          |
|    |                      |                 | _             |        |                 |
|    | 验证方式(A):             | 法梦服务器验证         |               | 夕 12   | TTL.            |

C、目的端数据库连接信息配置,如下图:

SYSDBA

.....

用户名(U):

급令(W):

| 🔄 *dm2dm 🛛    | 3             |                      |
|---------------|---------------|----------------------|
| 目的<br>请输入达梦数: | 据库信息。         |                      |
| 常规 高级         |               |                      |
| 主机名(H):       | 106.14.92.217 |                      |
| 端口(P):        | 5236          | → 迁移目的端数据库 IP、端口号、用户 |
| 验证方式(A):      | 达梦服务器验证       | 名/密码                 |
| 用户名(U):       | user01        |                      |
| □令(W):        | ••••••        |                      |
| ■ 使用数据压       | 缩模式(Z)        |                      |

D、选择迁移对象配置,如下图:

| 3.9              | mZdim      | 25                    |                              |                   |          |       |     |       |       |         |       |       |      |      | 12.1 |
|------------------|------------|-----------------------|------------------------------|-------------------|----------|-------|-----|-------|-------|---------|-------|-------|------|------|------|
| <b>撤</b> 的<br>一般 | 「東京<br>夏川郡 | <b>制或查询</b><br>据源复制对象 | R,还是复制查询结果。                  |                   |          |       |     |       |       |         |       |       |      |      |      |
| ◎用               | 一条或<br>数据源 | 多负重向指示<br>复制表/视图      | i要迁移的数据(Q)<br>/序列/存储过程/函数/包/ | 同父词(1)            |          |       |     |       |       |         |       |       |      |      |      |
| 彭                | \$(F):     |                       | (共 9)                        |                   | <b>.</b> | 认方式迁和 | 新活制 | 民下的撤定 | 时象(B) |         | 情略到其他 | 対象(A) | ☑ 保持 | 操名大小 | 写(K) |
|                  |            | 対象英型                  | 潮动象                          | 目的对象              | 鐵板       | 1     | 槭   | 物化规图  | 序列    | 存储过程/函数 | 被反器   | 包     | ĕ    | 同义词  |      |
| 1                |            | 0 転                   | CTISYS                       |                   |          | 0     |     |       |       |         |       |       |      |      |      |
| 2                |            | 0 模式                  | SVS                          |                   | ۵        |       |     |       | 0     |         | ۵     |       | Ð    | 0    |      |
| 3                |            | () 模式                 | SYSAUDITOR                   |                   |          |       |     |       |       |         |       |       | D    |      | ۵    |
| 4                |            | Ō                     | SYSOBA                       | JSER01            | 1        | 2     | 7   | 2     | Ø     | 2       | V     | Ø     | 2    | V    | 7    |
| 5                |            | 0 模式                  | SVSJOB                       |                   | 0        |       | Ð   |       | 0     |         | 0     |       |      |      |      |
| 6                |            | ()模式                  | SYSSSO                       |                   |          |       |     |       |       |         |       |       |      |      |      |
| 7                |            | 0 転                   | USER01                       |                   | ۵        |       | 0   |       | 0     | 0       | 0     | 0     |      |      |      |
| 8                |            | 日景                    |                              |                   | 0        |       |     |       | ۵     |         | ۵     |       |      |      | 7    |
| 9                | 1          | 公共同文                  | 則哪个措                         | 日的谜.              | 亜        |       |     |       | U     |         |       | U     |      | 6    |      |
| 1 1.             | đ          | 下迁和                   | 移对象                          | 迁移到目<br>端哪个档<br>下 | 前<br>其式  |       |     | 7     | 言要    | 迁移的     | 对象    | ł     |      |      |      |

E、迁移对象配置,如下图

| 找(F): |        | (共 9)             |        | 📃 仅迁移上次出错的迁        |
|-------|--------|-------------------|--------|--------------------|
| Γ     | 源模式    | 源对象               | 目的模式   | 目的对象               |
|       | SYSDBA | ##HISTOGRAMS_TABL | USER01 | ##HISTOGRAMS_TABLE |
|       | SYSDBA | ##PLAN_TABLE      | USER01 | ##PLAN_TABLE       |
|       | SYSDBA | C_HISTORY         | USER01 | C_HISTORY          |
|       | SYSDBA | 🛅 TEST            | USER01 | 📰 TEST             |
|       | SYSDBA | TEST_VIEW         | USER01 | TEST_VIEW          |
|       | SYSDBA | M_VIEW            | USER01 | m_view             |
|       | SYSDBA | PROC2             | USER01 | PROC2              |
|       | SYSDBA | P_TEST2           | USER01 | P_TEST2            |
| M     | STSDBA | TIMER2            | USER01 | 📝 TIMER2           |

F、迁移任务审阅如下图:

| and a second second second second second second second second second second second second second second second                       |                                                           |
|----------------------------------------------------------------------------------------------------|-----------------------------------------------------------|
| 軍國迁移任务                                                                                                    |                                                           |
| 正在完成DTS迁移向导                                                                                                    |                                                           |
| 您已经成功的指定了迁移数据所需                                                                                                    | 影的信息,审阅下面的内容后单击"完成"开始执行迁移:                                |
| DM7 ==> DM7                                                                                                    |                                                           |
| 源主机:106.14.92.217:5236                                                                                                    |                                                           |
|                                                                                                    | →迁移的源端、目的端信息                                              |
| 目的主机:106.14.92.217:5236                                                                                                    |                                                           |
|                                                                                                    |                                                           |
|                                                                                                    |                                                           |
| 要执行的任务:                                                                                                    |                                                           |
| 要执行的任务:<br>迁移表:4                                                                                                    |                                                           |
| 要执行的任务:<br>迁移表:4<br>迁移视图:1                                                                                                    |                                                           |
| 要执行的任务:<br>迁移表:4<br>迁移视图:1<br>迁移存储过程:2                                                                                               | →要迁移的任务概述                                                 |
| 要执行的任务:<br>汪移表:4<br>汪移视图:1<br>汪移存储过程:2<br>汪移触发器:1                                                                                    | →要迁移的任务概述                                                 |
| 要执行的任务:<br>迁移表4<br>迁移视图:1<br>迁移存储过程:2<br>迁移触发器:1<br>迁移物化视图:1                                                                         | →要迁移的任务概述                                                 |
| 要执行的任务:<br>迁移表4<br>迁移视题:1<br>迁移存储过程:2<br>迁移触发器:1<br><del>迁移触发器</del> :1<br><del>迁移触发器</del> :1<br><b></b><br>*SYSDBA*.*##HISTOGRAMS. | →要迁移的任务概述<br>TABLE*> *USER01*.*##HISTOGRAMS_TABLE*,使用快速装载 |
| 要执行的任务:                                                                                                    | →要迁移的任务概述<br>TABLE"> "USER01"."##HISTOGRAMS_TABLE",使用快速装载 |

G、执行迁移任务如下图:

🐻 \*dm2dm 🕅

| 完          | <b>義</b> 迁 | 迁移向导                                       |               |          |     |    |         |  |  |
|------------|------------|--------------------------------------------|---------------|----------|-----|----|---------|--|--|
| IĒ         | 正在执行迁移任务   |                                            |               |          |     |    |         |  |  |
| <b>#</b> t | e.(i       | 任务总数:14 已完成:7 出错:0 取消:0 剩余:7 开始时间:2017-0   | 1-08 22:38:18 |          |     |    |         |  |  |
|            |            |                                            | I OF LEIGOILO |          |     |    |         |  |  |
|            |            | 任务                                         | 状态            | 消息       | 大字段 | 行数 | 耗时      |  |  |
| 1          |            | 分析表                                        | 成功            |          |     |    | 4秒853毫秒 |  |  |
| 2          |            |                                            | 成功            |          |     |    | 318室秒   |  |  |
| 3          |            |                                            | 成功            |          |     |    | 24室秒    |  |  |
| 4          |            |                                            | 成功            |          |     |    | 21毫秒    |  |  |
| 5          |            |                                            | 成功            |          |     |    | 18毫秒    |  |  |
| 6          |            |                                            | JSER01"."+ 成功 | 已复制0     | 否   |    | 399室秒   |  |  |
| 7          |            | ☑ 从"SYSDBA"."##PLAN_TABLE""USER01"."##PLAN | TABLE 成功      | 已复制0     | 否   |    | 1秒580毫秒 |  |  |
| 8          |            | ▶ 从"SYSDBA"."C_HISTORY"迁移数据到"USER01"."C_H  | ISTORY" 正在执行… | 已复制4,096 | 否   |    | 3秒490毫秒 |  |  |
| 9          |            | ▶ 从"SYSDBA"."TEST"迁移数据到"USER01"."TEST"     | 正在执行…         | 已复制1,024 | 否   |    | 2秒309毫秒 |  |  |
| 1          | 0          | ii 创建视图"USER01"."TEST_VIEW"                | 等待执行          |          |     |    |         |  |  |
| 1          | 1          | ii 创建物化视图"USER01"."M_VIEW"                 | 等待执行…         |          |     |    |         |  |  |
| 1          | 2          | ▮ 创建存储过程PROC2                              | 等待执行          |          |     |    |         |  |  |
| 1          | 3          | ii 创建存储过程P_TEST2                           | 等待执行…         |          |     |    |         |  |  |
| 1          | 4          | 📔 创建触发器TIMER2                              | 等待执行…         |          |     |    |         |  |  |

H、至此就已经完成将SYSDBA用户下所有的对象成功迁移到USER01用户下。 DM 迁移工具还可以将数据对象迁移到文本,也可以将主流大型数据库 Oracle、 SQLServer、MySQL、DB2、PostgreSQL、Informix、Kingbase、Sybase 的模式、表、视图、序 列、索引迁移到达梦数据库。

更多详细内容请查看帮助中的 DM 数据迁移工具章节,或者联系在线客服。

## 2、FLDR 工具

dmfldr(DM Fast Loader)是 DM7 提供的快速数据装载命令行工具。用户通过使用 dmfldr 工具能够把按照一定格式排序的文本数据高速载入到 DM 数据库中,同时支持将 DM 数据库 中的数据导出至文本文件。此外,该工具还支持 Oracle 数据库的数据导出。

## 例:将数据平文件快速装入数据库

1、管理员用户 SYSDBA 创建测试表 CREATE TABLE C\_HISTORY ( H\_C\_ID INT NULL, H C D ID INT NULL,

```
H_C_W_ID INT NULL,
H_D_ID INT NULL,
H_W_ID INT NULL,
H_DATE DATETIME NULL,
H_AMOUNT FLOAT NULL,
H DATA VARCHAR (24) NULL);
```

```
2、编写数据文件 history.tbl, 放入 C 盘根目录, 数据文件内容如下:
1|1|1|1|1|2015-06-10 09:40:41|10.0|WVvc5KGOQEdcqy|
2|1|1|1|1|2015-06-10 09:40:41|10.0|c8tZ5F0IAwNNZ2PmA|
3|1|1|1|1|2015-06-10 09:40:41|10.0|FwpqxqE0RmJsyBqh8NJq|
4|1|1|1|1|2015-06-10 09:40:41|10.0|JDFsPR5Jd2scZZXovy1|
5|1|1|1|2015-06-10 09:40:41|10.0|0pB27oDFuknoh2BBYqSTKfC|
6|1|1|1|1|2015-06-10 09:40:41|10.0|F5s1mFqxJ2WqX|
7|1|1|1|2015-06-10 09:40:41|10.0|HV22ZcSXP6LbwLkQV95y|
8|1|1|1|1|2015-06-10 09:40:41|10.0|vePyxIpy7ejWeb|
9|1|1|1|1|2015-06-10 09:40:41|10.0|T1peEIXXkjwn0BuDiDKHr|
10|1|1|1|2015-06-10 09:40:41|10.0|9SdkUidiERrqhz|
11|1|1|1|2015-06-10 09:40:41|10.0|ZPOMFyys2MqxEdmrNwf|
12|1|1|1|2015-06-10 09:40:41|10.0|vBU8lc3zjebGYZNcm5HU|
13|1|1|1|2015-06-10 09:40:41|10.0|gxrZHfCuJACuZCGaA|
14|1|1|1|1|2015-06-10 09:40:41|10.0|sYkxxiCN6kG0vZ|
15|1|1|1|2015-06-10 09:40:41|10.0|2ddVqJ51Gt4eiEF4x|
16|1|1|1|2015-06-10 09:40:41|10.0|JzE47jL5Y113KDC5|
17|1|1|1|2015-06-10 09:40:41|10.0|dWDqutOUghbBqOShPEL9|
18|1|1|1|1|2015-06-10 09:40:41|10.0|5FwXo7ABxCOtX|
19|1|1|1|2015-06-10 09:40:41|10.0|SATq49xuYi81KnqTaPtk|
20|1|1|1|1|2015-06-10 09:40:41|10.0|8cawjvmoDXSOMY|
21|1|1|1|2015-06-10 09:40:41|10.0|Fcv38MUUlxeE|
```

3、编写控制文件 history.ctrl, 放入 C 盘根目录, 控制文件内容如下: LOAD INFILE 'c:\history.tbl' INTO TABLE C\_HISTORY FIELDS '|'

4、在命令行工具中找到 DMFLDR 所在安装目录,输入命令
dmfldr.exe userid=SYSDBA/SYSDBA@106.14.92.217:5236
CONTROL='c:\history.ctrl' 启动数据装载,如下图:

| C:\Tindovs\system32\cad.exe     □                                                                                                    |
|----------------------------------------------------------------------------------------------------|
| C:\dndbns\bin>dnfldr.exe\userid &YSDBA/SYSDBA0106.14.92.217:5236 CONTROL*C:\history.ctrl'<br>dnfldr U7.1.5.150-Build(216.12.:0-76720)ENT<br>dnfldr: |
| Copyright (c) 2011, 2015, Dameng All rights reserved.                                                                                               |
|                                                                                                    |
| 加執行数:全部                                                                                                    |
| 每次握交服务器行数:50000                                                                                                    |
| 能行物:是一个工具所在的目录名/密码、IP地址、端口号                                                                                                    |
| 是否直接加载:¥es                                                                                                    |
| 是否插入自增列:No                                                                                                    |
| 数据是否已按照聚集索引排序:No                                                                                                    |
| 字符集:GBK                                                                                                    |
|                                                                                                    |
| 数据文件共1个:<br>c:\history.tbl                                                                                                    |
| 错误文件:fldr.bad                                                                                                    |
| 目标表:C_HISTORY                                                                                                    |
| 列名<br>N_C_ID<br>N_C_D_ID<br>H_C_UID                                                                                                    |
| H_D_1D<br>H_W_1D<br>H_DATE                                                                                                    |
|                                                                                                    |

支持数据装载完成,dmfldr 工具还支持将数据库中的数据导出到文本文件中。

更多详细信息请查看达梦数据库 dmfldr 使用手册,或者联系在线客服。